# INSTALLATIE EN AANSLUITING VAN DE CENTRALE ENL-CEN12

INTRATONE

### ALGEMEEN

Met deze centrale (ref.: ENL-CEN12) kunnen alle Intratone-producten worden beheerd, zoals de Audio- en Visiopanelen, de proximity-lezers, de HF-ontvangers en de gecodeerde klavieren.

De centrale kan tevens worden gebruikt voor het in werking stellen van relais, voor verzoeken om de deur te openen met een drukknop en voor het verzenden van emailmeldingen via de Intratone-servers.

#### A) AANSLUITING OP DE INTRATONE-SERVER

Deze centrale kan uitsluitend op één van onderstaande manieren worden aangesloten op de Intratone-servers:

- de 3G-module (ENL-M3G).

- het Visio 2-paneel (ENL-PIVI3GV2).

De oudere modules (ENL-MGSM, ENL-MEDGE) en de GPRS-modules (ENL-MGPRS) kunnen eveneens in combinatie met deze centrale worden gebruikt. Ze worden dan bekabeld en functioneren als de 3G-module.

#### B) **OPTIONELE CENTRALE**

Daarnaast is het mogelijk om via een bus meerdere 'optionele' centrales aan te sluiten op een zgn. 'master'-centrale (verbonden met de server). Op deze manier kan men met behulp van slechts één van de bovengenoemde oplossingen meerdere centrales aansluiten. De centrales die via de bus worden aangesloten, zijn echter niet compatibel met de Audio- en Visiopanelen.

#### C) HET MATERIAAL CONFIGUREREN

De Intratone-producten worden hoofdzakelijk geconfigureerd op de website <u>www.intratone.com</u> onder het tabblad 'beheerwebsite'. Sommige parameters moeten echter rechtstreeks op de centrale worden aangepast vanaf het klavier en het scherm aan de voorkant van de centrale:

- configuratie van de drukknop (NO of NC).
- configuratie van de openingstijd van de deur (0,2 tot 99 sec.)
- volume van de panelen (niveau van 1 tot 4).

#### D) <u>UITBREIDINGSKAART</u>

Een centrale is uitgerust met 2 connectoren om 2 Intratone-producten aan te sluiten. U kunt een uitbreidingskaart toevoegen (ENL-CEX), zodat u beschikt over nog 2 connectoren waarop u alle Intratone-producten kunt aansluiten.

### INHOUDSOPGAVE

### ALGEMEEN----- ERREUR ! SIGNET NON DEFINI.

| Δ)         |                            | 1 |
|------------|----------------------------|---|
| ~)         |                            |   |
| R)         |                            | 1 |
| -,         |                            |   |
| <b>C</b> ) | HET MATERIAAL CONFIGUREREN | 1 |

D) UITBREIDINGSKAART ------ERREUR ! SIGNET NON DEFINI.

### INHOUDSOPGAVEERREUR ! SIGNET NON DEFINI.

### **AFMETINGEN EN MONTAGE --** ERREUR ! SIGNET NON DEFINI.

## BEKABELING ---- ERREUR ! SIGNET NON DEFINI.

| A) | ONDERSTE AANSLUITBLOK                           | 5 |
|----|-------------------------------------------------|---|
| B) | BOVENSTE AANSLUITBLOK                           | 5 |
| C) | BEKABELING VAN EEN DEUR MET EEN ZUIGNAP         | 6 |
| D) | BEKABELING VAN EEN DEUR MET EEN ELEKTRISCH SLOT | 6 |
| E) | BEKABELING VAN DE ALARMINGANG                   | 7 |
| F) | BEKABELING VAN OPTIONELE CENTRALES              | 7 |

### HET MATERIAAL CONFIGUREREN ----- ERREUR ! SIGNET NON DEFINI.

| A)           | DE CENTRALE TER PLAATSE CONFIGUREREN 8                                 | 3 |
|--------------|------------------------------------------------------------------------|---|
| B)           | <b>C</b> ONFIGURATIE OP DE WEBSITE WWW.INTRATONE.COM ONDER HET TABBLAD |   |
| <b>'BEHE</b> | ERWEBSITE'                                                             | ) |
| C)           | HET CONTRAST INSTELLEN 9                                               | ) |
| D)           | HET GELUIDSNIVEAU VAN DE PANELEN VANAF DE CENTRALE INSTELLEN           | ) |

### **CONTROLE NA INSTALLATIE-** ERREUR ! SIGNET NON DEFINI.

A) DECENTRALE ------10

B) HET AANGESLOTEN PRODUCT -----ERREUR ! SIGNET NON DEFINI.

### **DIAGNOSE IN GEVAL VAN STORING --**ERREUR ! SIGNET NON DEFINI.

| CONFORMITEITSCERTIFICAAT1 | 13 |
|---------------------------|----|
|---------------------------|----|

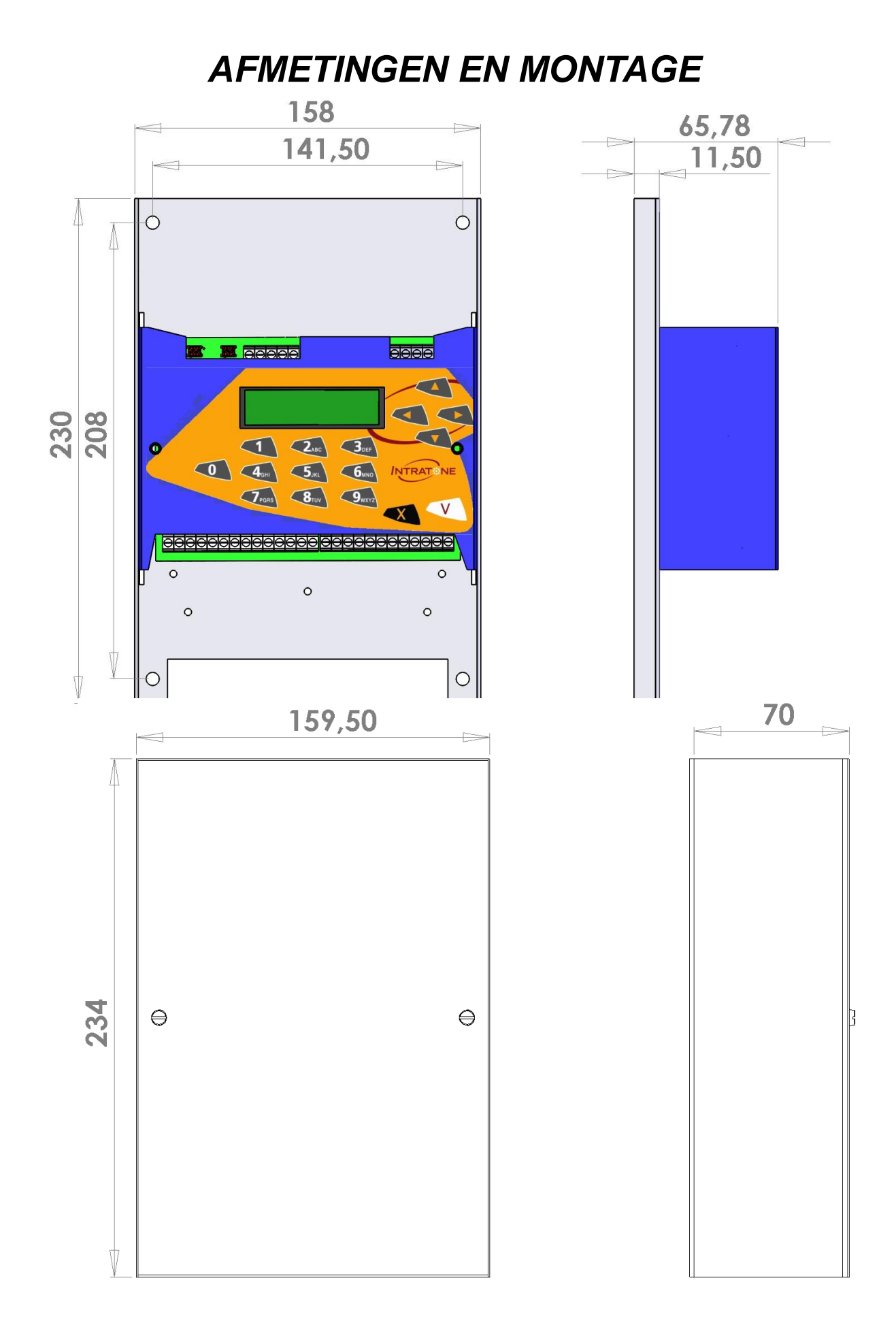

### BEKABELING

#### A) **ONDERSTE AANSLUITBLOK**

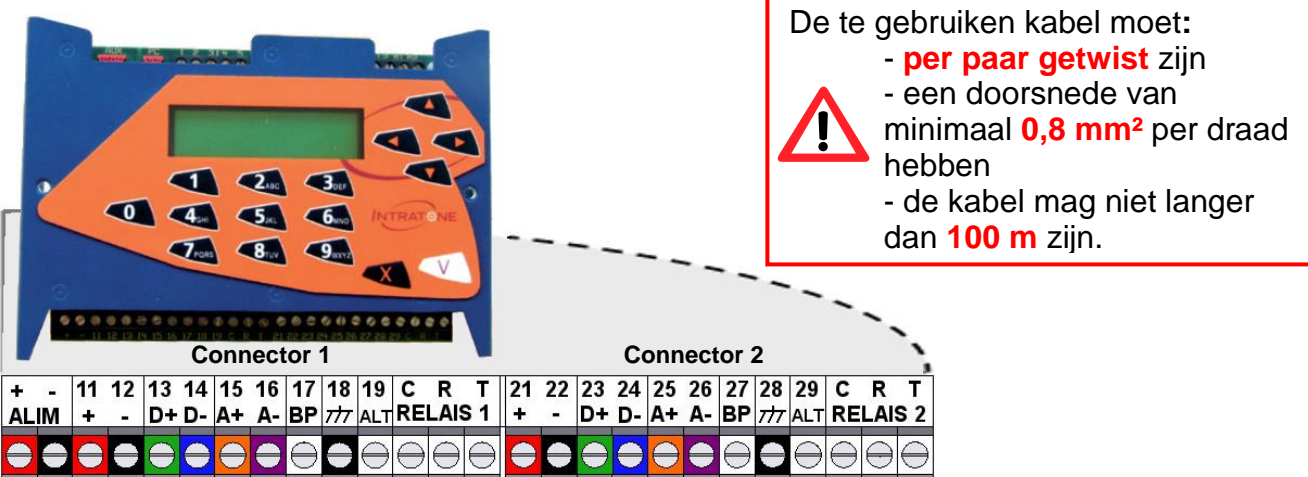

| VOED:                     | Voeding 12V/24V DC 2A (3A bij gebruik van een uitbreidingskaart)                                                                                                    |
|---------------------------|----------------------------------------------------------------------------------------------------|
| 11-12 (+/-):              | Voeding van het Intratone-materiaal (paneel, 3G-blok, HF-ontvanger, proximity-lezer, gecodeerd klavier).                                                                                                    |
| <u>13-14 (D+/D-)</u> :    | Databus om met het Intratone-materiaal te communiceren (alleen gegevens).                                                                                                    |
| <u>15-16 (A+/A-)</u> :    | Àudiobus voor de geluidsoverdracht tijdens het gebruik van het paneel<br>(communicatie en spraaksynthese).                                                                                                    |
| <u>17-18 (DK)</u> :       | Drukknopingang die het relais in werking stelt om de deur van binnenuit te openen.                                                                                                    |
| <u>18-19 (Alarm)</u> :    | Alarmingang die dient voor het aansluiten van een spanningvrij contact<br>om een (alarm)melding per e-mail te kunnen verzenden (deze kan<br>worden ingesteld op de website <u>www.intratone.com</u> onder het tabblad<br>'beheerwebsite'). |
| <u>C-R-T(bediening)</u> : | NO-contact (tussen C en T) en NC-contact (tussen C en R) om de toegang te openen. Geschikt voor 5A en 12V en voor 1A en 24V.                                                                                                    |

De connectoren 2, 3 en 4 zijn identiek aan connector 1.

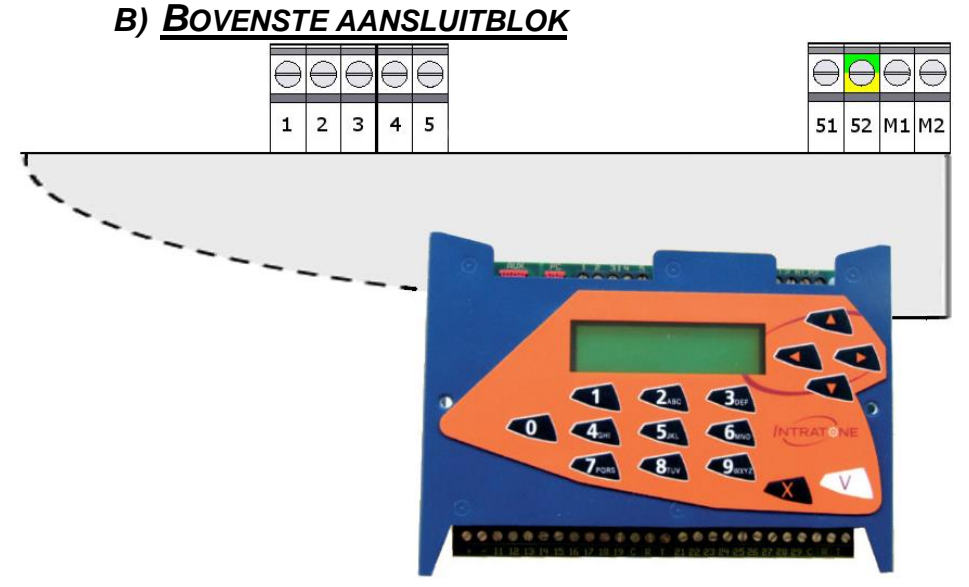

<u>1-2-3</u>: Databus om de optionele centrales onderling te verbinden.

#### C) BEKABELING VAN EEN DEUR MET EEN ZUIGNAP

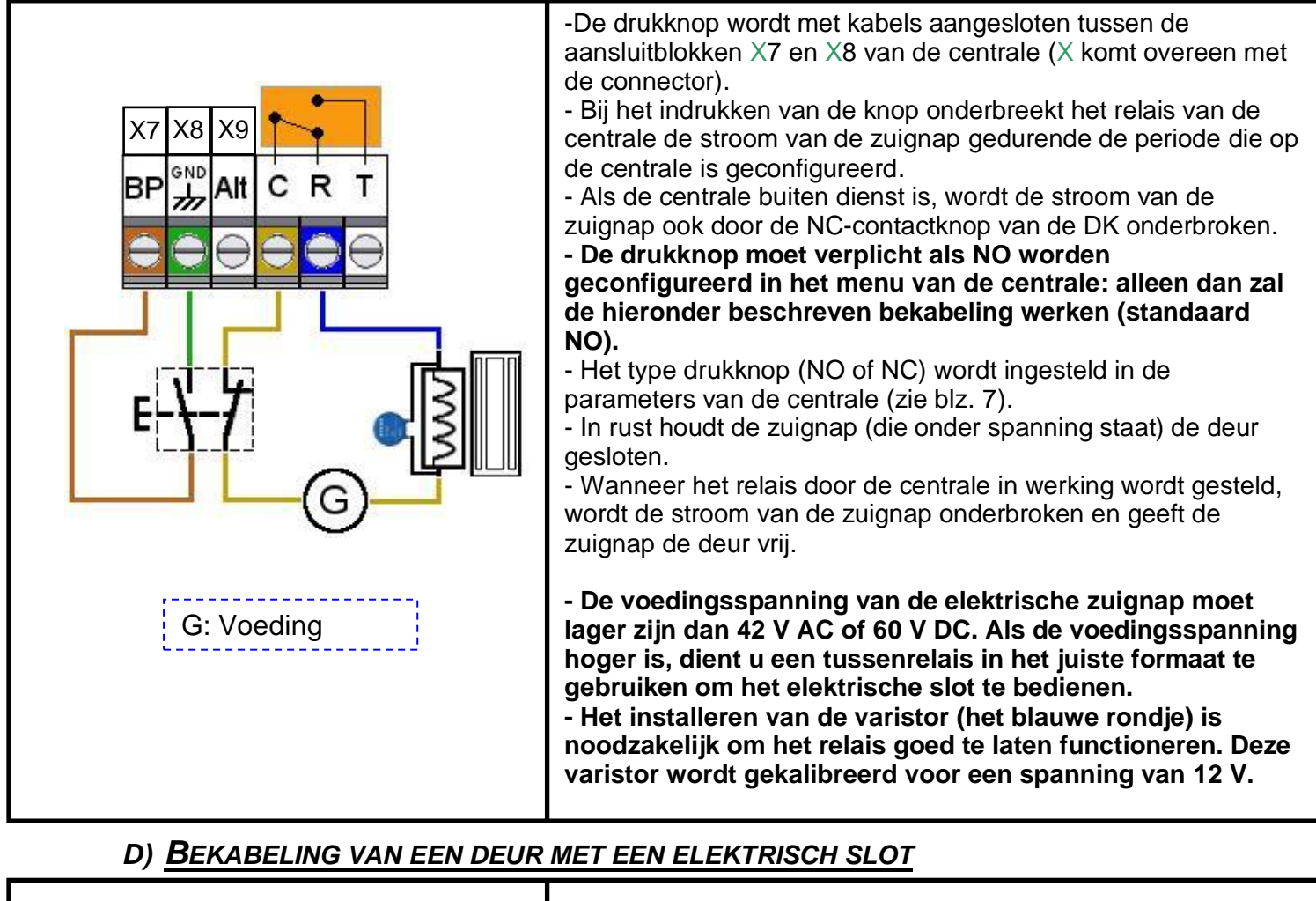

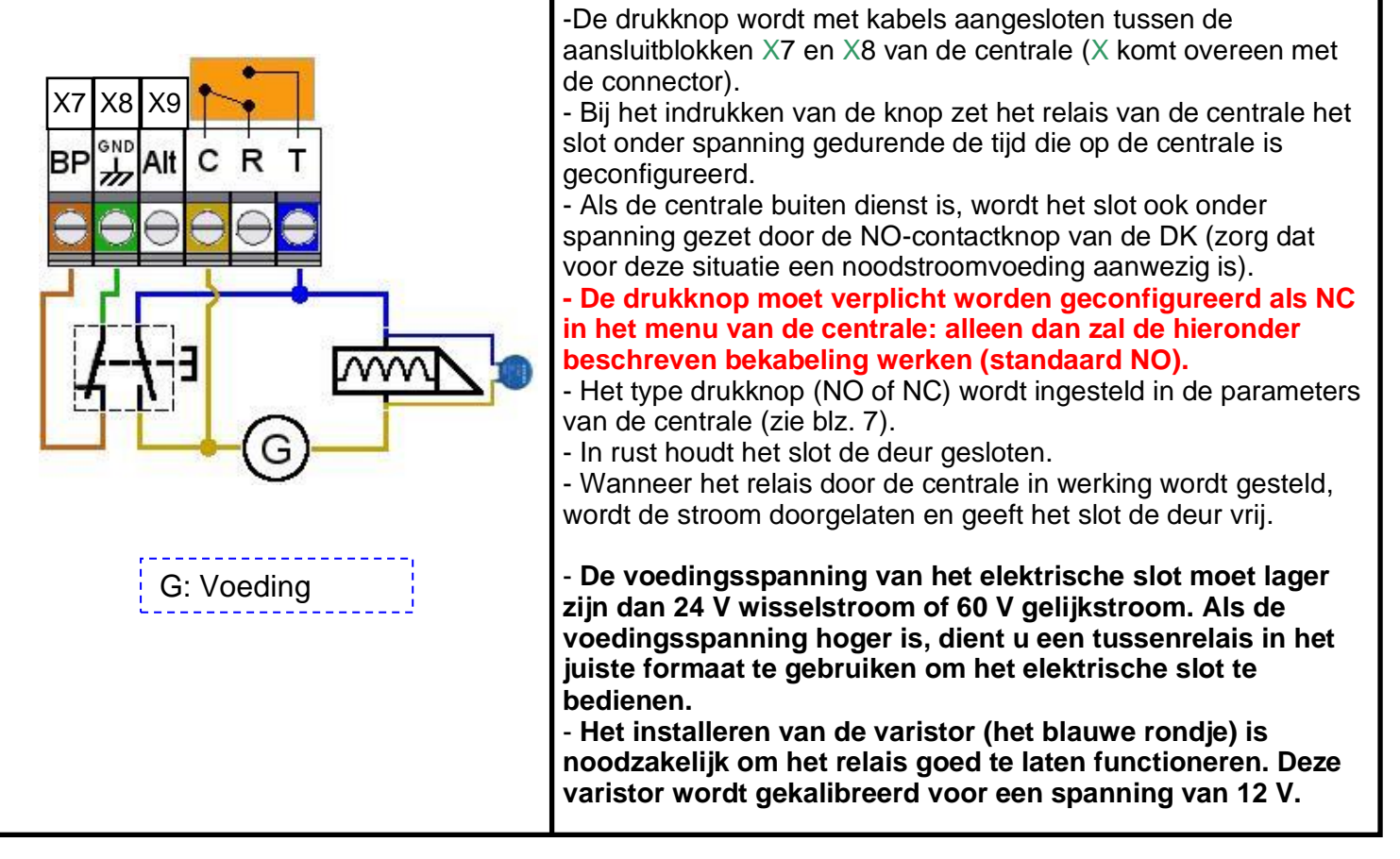

#### E) BEKABELING VAN DE ALARMINGANG

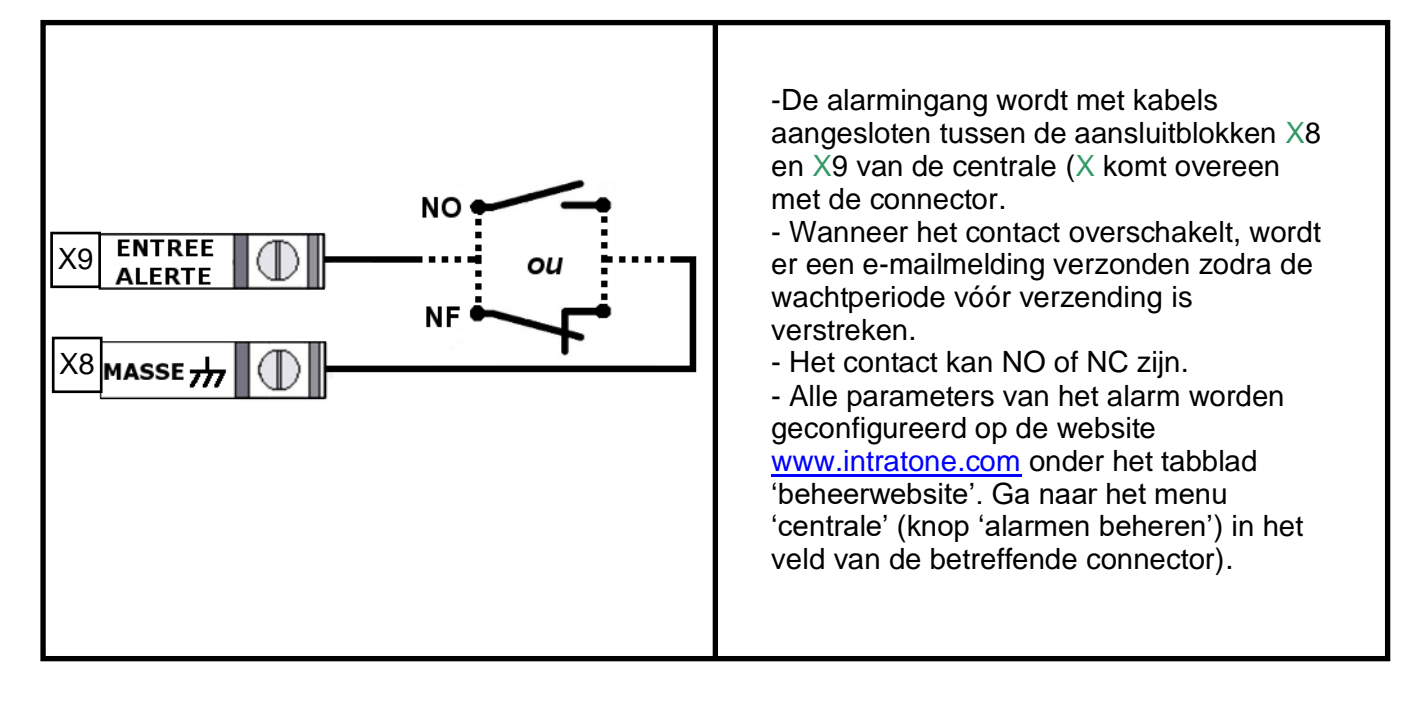

#### F) BEKABELING VAN OPTIONELE CENTRALES

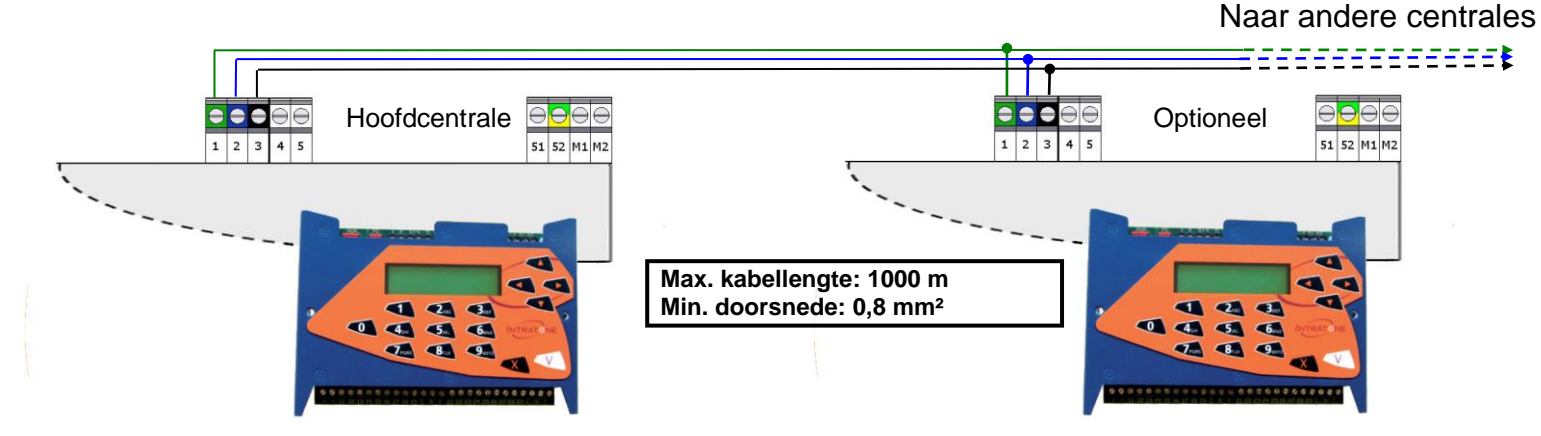

#### NL-V233-5001-AA – Installatie en aansluiting van de centrale ENL-CEN12 Bladzijde 7 van 13

# HET MATERIAAL CONFIGUREREN

#### A) DE CENTRALE TER PLAATSE CONFIGUREREN

Het configuratiemenu van de centrale is toegankelijk door een druk op één van de toetsen van het klavier. Het wachtwoord dat u vervolgens moet invullen, komt overeen met het serienummer van de centrale (000XXXXX).

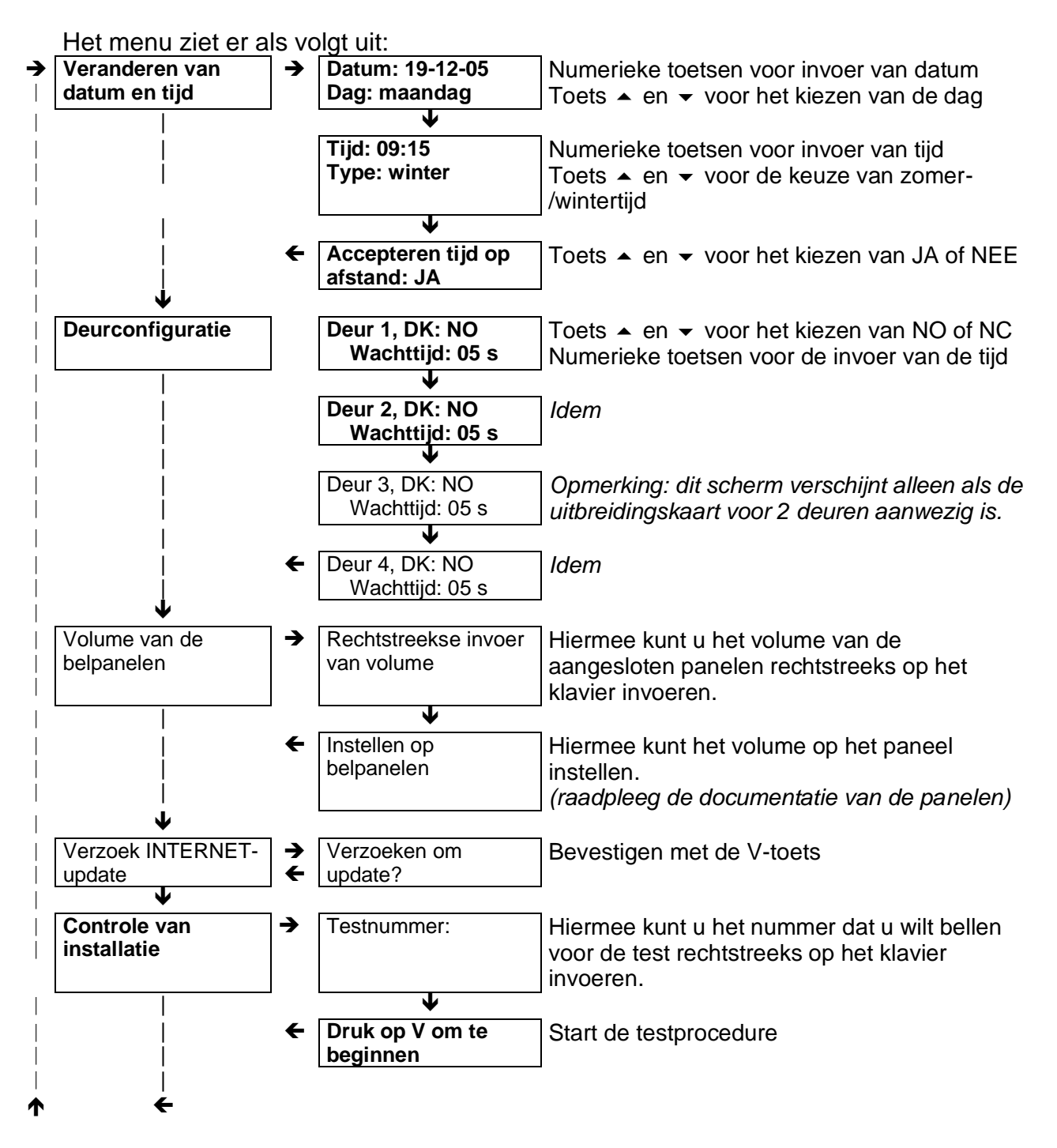

De pijlen geven de richting van het traject van de schermen aan met behulp van de 'volgende'-toets: ♥. Met de annuleringstoets © kunt u de programmeermodus verlaten. De vetgedrukte invoermenu's en -schermen zijn altijd aanwezig, terwijl de rest afbankelijk is van de elementen die op de centrale zijn aangesloten (scrollpaneel, paneel

afhankelijk is van de elementen die op de centrale zijn aangesloten (scrollpaneel, paneel met knoppen, HF-ontvanger, enz.)

#### B) <u>CONFIGURATIE OP DE WEBSITE WWW.INTRATONE.COM</u> ONDER HET TABBLAD <u>'BEHEERWEBSITE'</u>

De centrale ENL-CEN12 moet van tevoren worden geconfigureerd op de website <u>www.intratone.com</u> onder het tabblad 'beheerwebsite'.

Om het materiaal aan te geven, hebt u het volgende nodig:

- het serienummer van de centrale (000XXXXX)

- het nummer van uw Intratone-contract en het telefoonnummer van het product waarmee u verbinding kunt maken met het 3G-netwerk.

Vergeet ook niet om de positie van elke toegang op de connectoren te noteren: u hebt deze informatie nodig tijdens het configureren op de website.

#### C) <u>HET CONTRAST INSTELLEN</u>

Het schermcontrast van de centrale kan worden ingesteld met de pijlen  $\rightarrow$  en  $\leftarrow$  op een schaal van 1 tot 9.

#### D) HET GELUIDSNIVEAU VAN DE PANELEN VANAF DE CENTRALE INSTELLEN

Het geluidsvolume van de panelen kan worden ingesteld vanuit het configuratiemenu van de centrale. U kunt het rechtstreeks op de centrale instellen via het menu 'rechtstreekse invoer van volume' op een schaal van 1 tot 4.

U kunt het volume ook direct op het paneel regelen. Raadpleeg de handleiding van het paneel voor de juiste werkwijze.

## CONTROLE NA INSTALLATIE

Voordat u de installatie afrondt, dient u het volgende te controleren:

#### A) <u>DE CENTRALE</u>

- het tijdstip en de datum op het scherm van de centrale moeten correct zijn.

- wanneer u een verbinding maakt tussen drukknopingang X7 en X8 (X komt overeen met de connector van de centrale), opent het relais de deur.

- op de tweede regel van het scherm van de centrale kunt u zien welke producten er op de centrale zijn aangesloten. Hieronder een lijst met de afkortingen voor de producten:

| BERICHT             | AANGESLOTEN PRODUCT EN STATUS VAN HET PRODUCT                                                                                  |  |
|---------------------|----------------------------------------------------------------------------------------------------|--|
| 3G (initialisatie)  | Het Visio 3G-paneel of de 3G-module is aangesloten en bezig met de initialisatiefase.                                          |  |
| GSM (ontvangst X/5) | Het Visio 3G-paneel of de 3G-module is aangesloten, is verbonden met het GSM-<br>netwerk en heeft een ontvangstniveau van X/5. |  |
| 3G (ontvangst X/5)  | Het Visio 3G-paneel of de 3G-module is aangesloten, is verbonden met het 3G-<br>netwerk en heeft een ontvangstniveau van X/5.  |  |
| Belpaneel           | Er is een intercompaneel aangesloten.                                                                                          |  |
| toetsenbord         | Er is een gecodeerd klavier aangesloten.                                                                                       |  |
| Proximity-lezer     | Er is een proximity-lezer aangesloten of de proximity-lezer van een paneel is aangesloten.                                     |  |
| HF                  | Er is een HF-ontvanger aangesloten.                                                                                            |  |
| CAC                 | Er is een sleutelkluis aangesloten.                                                                                            |  |
| Vrij                | Geen product aangesloten of bekabelingsprobleem (zie bladzijde 10).                                                            |  |

#### Voorbeelden:

P1: 3G (initialisatie) belpaneel proximity-lezer/P2:HF/P3:proximitylezer CAC/P4:VRIJ/:

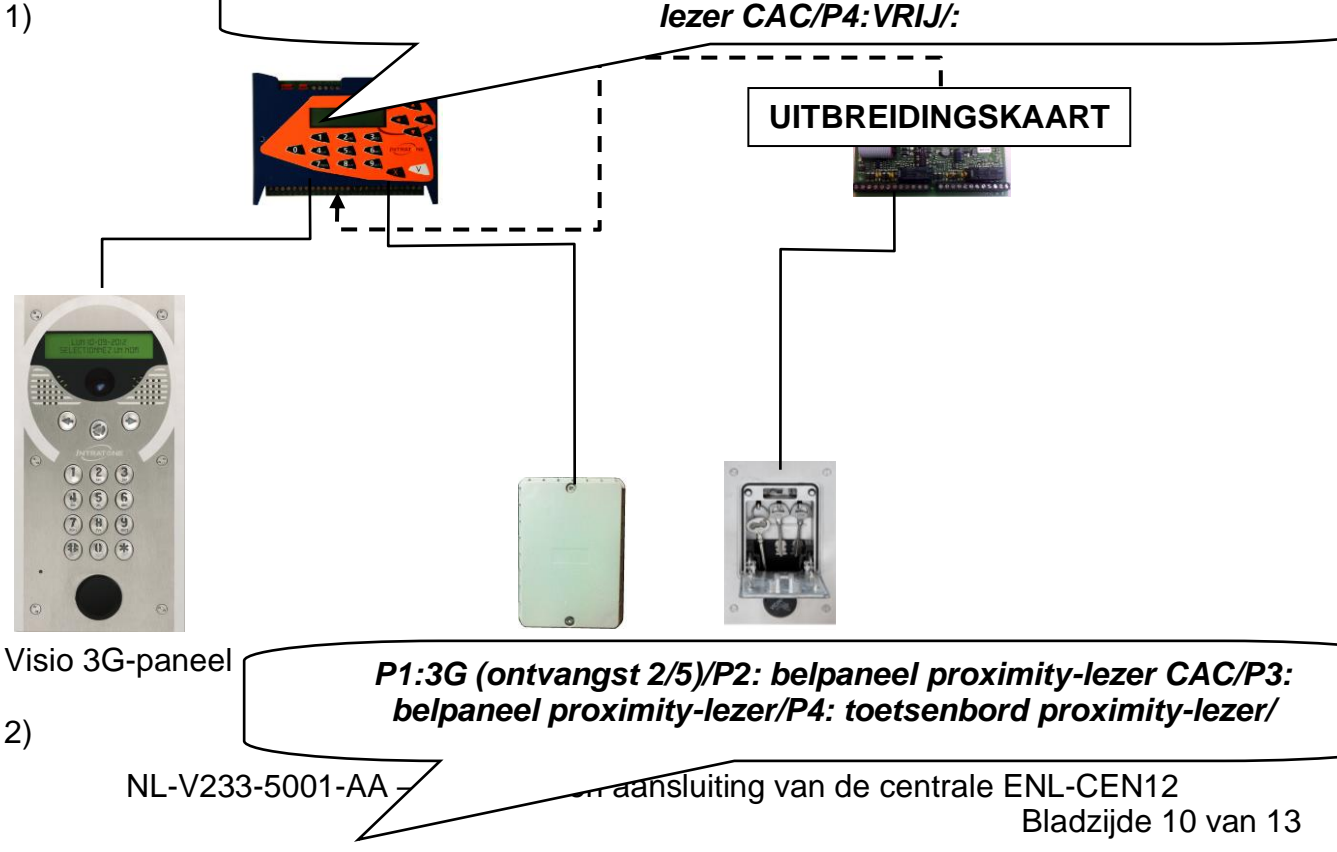

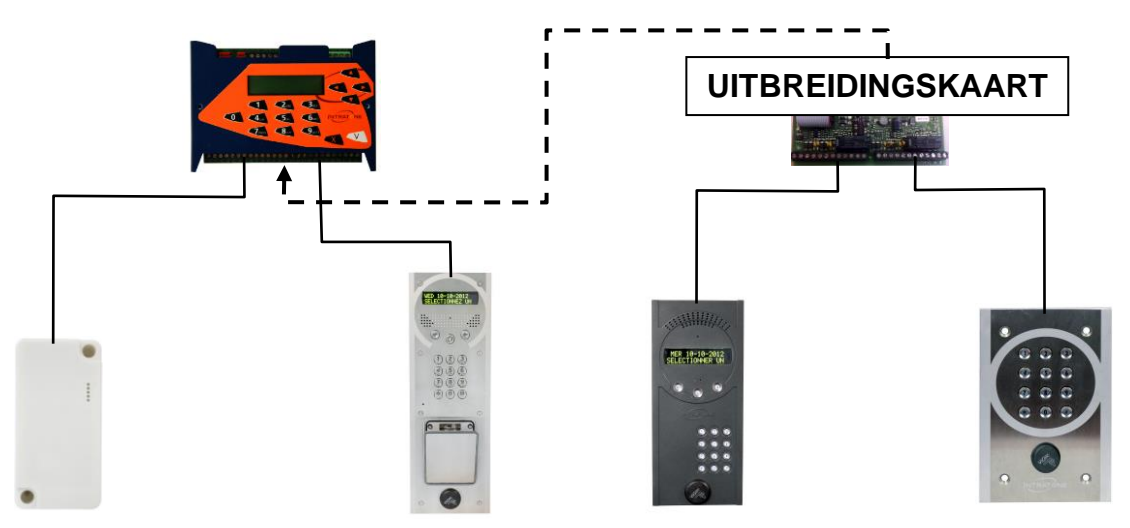

3G-module | Visio 3-paneel + Sleutelkluis | Intracode-paneel | Gecodeerd klavier + Proximity-lezer

#### B) HET AANGESLOTEN PRODUCT

U kunt de werking van het materiaal dat op de centrale is aangesloten, controleren met behulp van het menu 'controleren van installatie' dat u kunt vinden in het configuratiemenu van de centrale:

- Druk op een toets van de centrale en voer het serienummer van de centrale in.

- Scroll langs de menu's van de centrale  $(4x\Psi)$  totdat u bij 'controleren van installatie' komt; vervolgens drukt u op V om het menu binnen te gaan.

- Voer uw telefoonnummer in (met het getal 00XX voor het nummer) om vanaf een paneel te testen of het bellen lukt (deze optie is alleen beschikbaar als er een paneel op de centrale is aangesloten) en druk vervolgens op V.

- Kies eventueel de optie 'Visio' als uw telefoon die mogelijkheid biedt (deze optie is alleen beschikbaar wanneer u verbonden bent met het 3G-netwerk) en druk vervolgens op V.

- Druk op V om de procedure te starten.

Deze procedure is 15 minuten actief. Deze biedt de mogelijkheid om:

-de deur te openen met een willekeurige Mifare-badge,

-de deur te openen met een willekeurige Intratone-afstandsbediening.

- U kunt het testnummer vanaf het paneel bellen door simpelweg op de knop  $\bigcirc$  te drukken. De toets \* opent standaard de deur van het paneel.

## DIAGNOSE IN GEVAL VAN STORING

| Beschrijving van de<br>storing                                                                                                    | Oorzaak van de storing                                                                                  | Oplossing van de storing                                                                                                    |
|----------------------------------------------------------------------------------------------------|----------------------------------------------------------------------------------------------------|----------------------------------------------------------------------------------------------------|
| Het scherm van de centrale<br>staat uit.                                                                                                    | De centrale staat niet onder<br>stroom of er is sprake van<br>kortsluiting van één van de<br>voedingen. | <ul> <li>Inspecteer de voeding bij<br/>de aansluitblokken + en – en<br/>de aansluitblokken + en –<br/>van elke connector.</li> </ul>                                                                                                    |
| De tweede regel van het<br>scherm van de centrale<br>komt niet langs.                                                                                         | Probleem met de databus.                                                                                | Controleer de verbindingen<br>D+ en D- van elke<br>connector.                                                                                                    |
| Het aangesloten materiaal<br>wordt niet door de centrale<br>waargenomen volgens het<br>scrollbericht (PX: vrij)                                               | Probleem met de databus of<br>de voeding van het<br>materiaal.                                          | Controleer de verbindingen<br>+, - D+ en D- van de<br>betreffende connector.                                                                                                    |
| De deur opent niet, maar de<br>proximity-lezer licht wel<br>groen op.                                                                                         | Het relais is verkeerd<br>aangesloten of de<br>deurbediening is buiten<br>dienst.                       | <ul> <li>Controleer de<br/>statusverandering van het<br/>relais met de ohmmeter<br/>tijdens een verbinding<br/>tussen X7 en X8 (X komt<br/>overeen met de connector<br/>van de centrale).</li> <li>Controleer de<br/>deurbediening zonder de<br/>centrale (verbinding met het<br/>relais).</li> </ul> |
| Het paneel maakt geen geluid.                                                                                                    | Probleem met de audiobus van het paneel.                                                                | Controleer de verbindingen<br>A+ en A- van de betreffende<br>connector.                                                                                                    |
| Tijdens het communiceren<br>maakt het paneel geen<br>geluid, maar het paneel laat<br>wel gesproken berichten<br>horen (bezig met bellen, de<br>deur is open). | Probleem met de audiobus<br>van de 3G-module of het<br>Visio 3G-paneel.                                 | Controleer de verbindingen<br>A+ en A- van de 3G-module<br>of het Visio 3G-paneel.                                                                                                    |
| De optionele centrale wordt<br>niet geüpdatet.                                                                                                    | Probleem met de bus van de optionele centrale.                                                          | Controleer de bekabeling<br>van bus 1-2-3 (op het<br>bovenste aansluitblok).                                                                                                    |

Om contact op te nemen met onze technische diensten: 🖻 Frankrijk:

Terenigd Koninkrijk: (+44)207 092 6613

(+33)251 655 529

CONFORMITEITSCERTIFICAAT